### ЧЕРНІГІВСЬКИЙ НАЦІОНАЛЬНИЙ ТЕХНОЛОГІЧНИЙ УНІВЕРСИТЕТ CHERNIHIV NATIONAL UNIVERSITY OF TECHNOLOGY

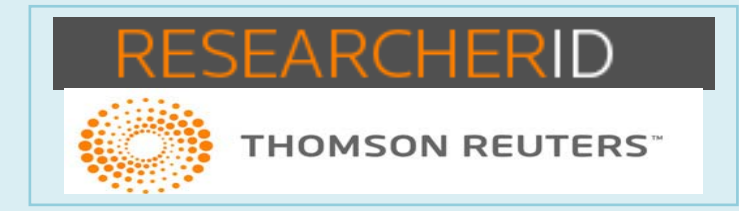

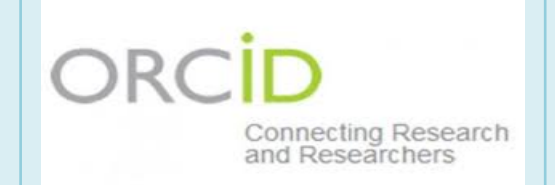

# РЕКОМЕНДАЦІЇ

# ORCID TA RESEARCHER ID

# ЯК ЗАРЕЄСТРУВАТИСЯ ТА ЗДІЙСНЮВАТИ ОБМІН ІНФОРМАЦІЄЮ

Чернігів, 2016

# **3MICT**

| 1. Загальна інформація про ORCID та ResearcherID             | 2 |
|--------------------------------------------------------------|---|
| 1.1. Переваги ORCID                                          |   |
| 1.2. Структура ідентифікатора ORCID                          |   |
| 1.3. Де вказувати ORCID ID ?                                 |   |
| 2. Реєстрація в системі ORCID                                | 4 |
| 2.1. Якщо Ви зареєстровані раніше                            | 4 |
| 2.2. Якщо Ви ще не зареєстровані                             |   |
| 2.3. Робота з авторським профілем                            | 7 |
| 2.4. Додавання інформації                                    |   |
| 3. Як додавати публікації з інших баз даних                  | 9 |
| 3.1. Як додати публікації з Scopus                           | 9 |
| 3.2. Як додати роботи у свій профіль ORCID із Google Scholar |   |
| 3.3. Як додати роботи у свій профіль ORCID вручну            |   |
| 4. Обмін інформацією з Researcher ID                         |   |
| 4.1. Реєстрація у ResearcherID                               |   |
| 5. Ваш профіль у ResearcherID                                |   |
| Використані джерела                                          |   |
| Корисні посилання                                            |   |

**Open Researcher and Contributor ID (ORCID)** - відкритий, некомерційний проект для створення та підтримки реєстру унікальних ідентифікаторів дослідників, прозорого способу представлення науково-дослідної діяльності та вільного доступу до цих ідентифікаторів. Основна мета створення ORCID - вирішити проблему ідентифікації вчених з однаковими іменами та прізвищами.

Обліковий запис ORCID включає в себе інформацію про ім'я вченого, його електронну адресу, назву організації та інформацію про його дослідницьку діяльність.

### Переваги ORCID:

- ✓ швидка реєстрація;
- ✓ вирішується проблема ідентифікації дослідника;
- ✓ ORCID одна з небагатьох систем, що дозволяє пов'язати різні унікальні

ідентифікатори автора. До ORCID можна прив'язати Author ID Scopus i Researcher ID Web of Science та ін.

**ResearcherID** - система ідентифікації авторів, створена компанією Thomson Reuters для використання разом з базою наукової літератури Web of Science. Реєстрація в ResearcherID доступна всім з будь-яких комп'ютерів і не вимагає підписки на Web of Science або наявності публікацій, проіндексованих в цій базі.

### ResearcherID дозволяє:

- створювати профіль вченого;
- формувати список власних публікацій;
- ✓ здійснювати пошук вчених або груп авторів за дослідженнями, які для вас цікаві;
- ✓ створювати запрошення до співпраці;
- переглядати бібліометричні метрики;
- ✓ асоціювати свій профіль з ORCID.

# Якщо Ви ще не маєте записів в ORCID та Researcher ID краще починати з реєстрації в ORCID.

# 1.1. Переваги ORCID

### Що таке ID ORCID і чи потрібний він автору наукового журналу?

Часто при пошуку статей автора зі сходу (Японія, Китай, Корея, і т.д.) виникає неоднозначна ситуація, тому що там дуже поширені прізвища, що складаються з двох-трьох букв. У нас також поширені прізвища типу «Шевченко», «Коваленко», «Іваненко».

Сьогодні багато вчених працюють в вищих навчальних закладах. Одним з основних джерел фінансування їх досліджень є гранти. Ні для кого не секрет, що одним з документів при подачі проекту на отримання гранту є перелік публікацій авторів проекту та грантів, отриманих раніше. Якщо прізвище дуже поширене, то перевірка поданих публікацій перетворюється в проблему і при цьому виникає безліч неоднозначностей.

На даний момент виходом з цієї ситуації є ORCID (вимовляється "оркід").

### Для чого необхідний ID ORCID:

• замінюються літери (написання прізвища та імені) на цифри. Відразу знімаються всі питання, пов'язані з написанням прізвищ на слух, написанням на різних мовах і т.д.;

• спрощується і автоматизується процес ідентифікації автора та зв'язку з його статтями.

### Кому потрібний ID ORCID:

- АВТОРУ. Вказівка свого ID ORCID спрощує узгодження відомостей про автора. Немає необхідності збирати перелік своїх публікацій. Кожен видавець відправляє відомості про статтях, опублікованих в його журналах.

- РЕДАКЦІЇ. Завжди можна зв'язатися з автором і побачити всі його публікації.

- УНІВЕРСИТЕТУ. Відстежувати інформацію про своїх співробітників, формувати звіти про наукову діяльність.

- ВИДАВНИЦТВУ. Після публікації статті відомості про неї можливо відправити в базу ORCID.

- НАУКОВИМ СПІВТОВАРИСТВАМ. Можливість адмініструвати членів своїх спільнот, учасників своїх конференцій.

- ФОНДАМ. Завжди можна побачити перелік публікацій певного автора і гранти, отримані ним раніше.

- БІБЛІОТЕКАМ. Спрощується процес каталогізації по авторам.

Незалежно від області досліджень і місця роботи, для Вашої репутації і кар'єри важливо, щоб наукові організації, дослідницькі фонди, видавці, наукові товариства та асоціації, Ваші колеги та інші зацікавлені вчені могли швидко і однозначно виявити Ваші, і тільки Ваші, роботи серед безлічі інших. ORCID допомагає Вам просто і надійно зв'язати особисті дані з Вашими напрацюваннями.

Ви можете підтримувати в одному місці всю ключову інформацію про себе. При цьому Ви контролюєте власні налаштування приватності, в тому числі, самі визначаєте, яка інформація буде доступна широкому загалу, а яка буде доступна тільки Вашим довіреним партнерам, список яких Ви також визначаєте для себе самі.

ORCID має сумісність з численними науково-інформаційними системами різних установ і дозволяє налаштувати у своєму записі підтримку інших систем ідентифікації.

Зверніть увагу, у вченого повинен бути ОДИН унікальний номер ORCID.

# 1.2. Структура ідентифікатора ORCID

ORCID ID - це URL, тому відображається як адреса <u>http://orcid.org/xxxx-xxxx-xxxx.</u> ORCID ID являє собою номер з 16 цифр, узгоджений зі стандартом ISO 27729:2012 «Міжнародний ідентифікатор стандартних найменувань (ISNI)». Крім цифр від 0 до 9 ідентифікатор може містити велику літеру X, що представляє число 10.

Приклади ідентифікаторів ORCID: http://orcid.org/0000-0002-1825-0097 http://orcid.org/0000-0001-5109-3700 http://orcid.org/0000-0002-1694-233X

ORCID ID рекомендовано використовувати у вигляді гіперпосилання http://orcid.org/xxxx-xxxx-xxxx, але використовують і скорочену форму: «ORCID: 0000-0002-4510-0385»

# 1.3. Де вказувати ORCID ID ?

1. Додавайте ORCID ID до своїх документів, листів, заявок.

2. Приклад використання ORCID у статті: http://oaji.net/articles/2014/1032-1418124923.pdf

3. Приклад використання у профілі Google Академія (Google Scholar): <u>https://scholar.google.com/citations?user=5uiQM3wAAAAJ&hl=uk</u>

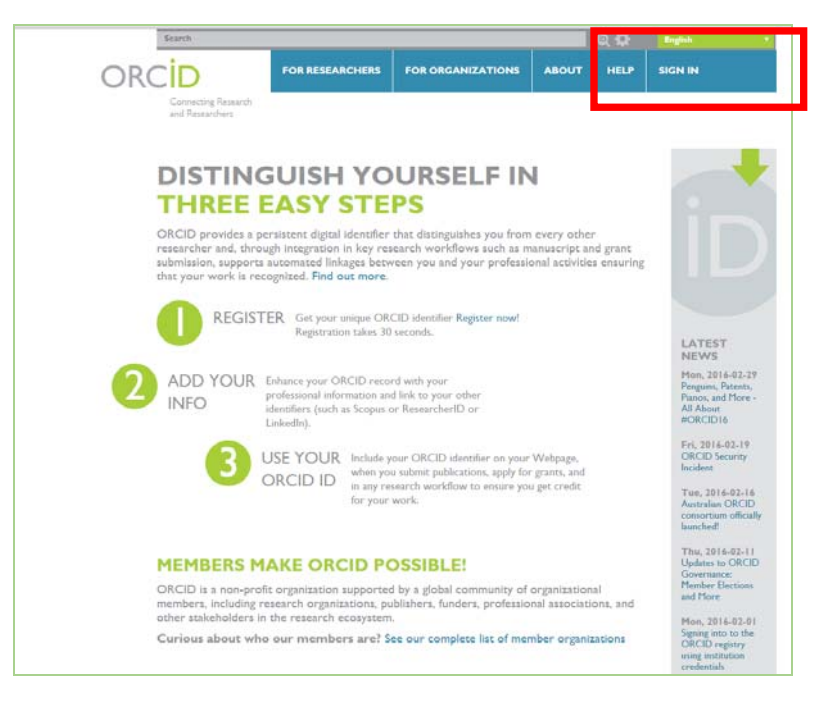

### Зайдіть на сайт ORCID: <u>http://orcid.org/</u>

#### Виберіть мову інтерфейсу.

Панель вибору мови знаходиться у правому верхньому кутку екрану.

#### Натисніть на вкладку «Реєстрація»,

яка розташована у верхній частині екрану, потім виберіть вкладку «Для наукових працівників».

## 2.1. Якщо Ви зареєстровані раніше

| Поиск                                          | _              |                                        |                       |                       | R  |
|------------------------------------------------|----------------|----------------------------------------|-----------------------|-----------------------|----|
| ORCID                                          | ДЛЯ НАУЧНІ     | ЫХ РАБОТНИКОВ                          | ДЛЯ ОРГАНИЗАІ         | ций с                 | ,  |
| Цифровой ключ к<br>истории ваших<br>публикаций | РЕГИСТРАЦИЯ    | ЗАРЕГИСТРИРОВАТЬС                      | Я И ПОЛУЧИТЬ ОКСІД ІД | УЗНАТЬ Г<br>I 994 270 | OF |
|                                                | Адрес электрон | іной почты или іD<br>нной почты или iD |                       |                       |    |
|                                                | Пароль         |                                        |                       |                       |    |
|                                                | Регистрация    |                                        |                       |                       |    |
|                                                | Забыли парол   | 16?                                    |                       |                       |    |

Уведіть адресу електронної пошти, яку ви вказували при реєстрації. Якщо ви не пам'ятаєте пароль, зверніться за допомогою і вам буде надіслано листа.

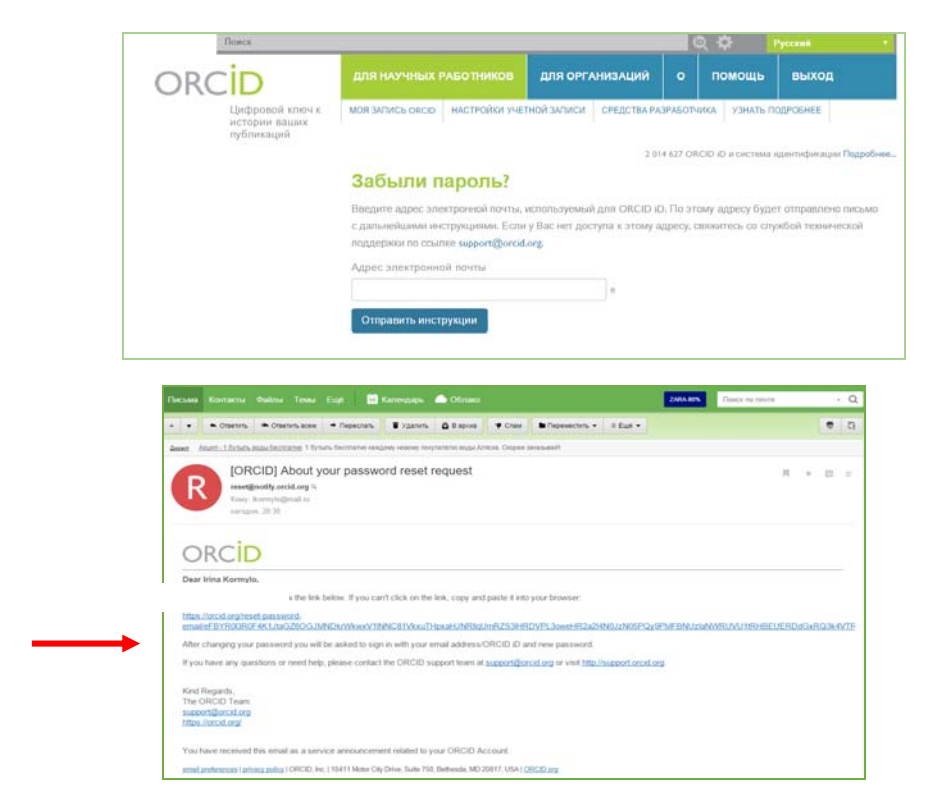

Перейдіть за посиланням і наведіть новий пароль.

| Осисс                                          |                                                                                                    |                | _            |          |
|------------------------------------------------|----------------------------------------------------------------------------------------------------|----------------|--------------|----------|
| DRCID                                          | ДЛЯ НАУЧНЫХ РАБОТНИКОВ                                                                                                    | для орга       | низаций      |          |
| Цифровой ключ «<br>истории вашки<br>публикаций | МОЯ ЗАПИСЬ СКСЮ НАСТРОЙОЛУЧ                                                                                                    | етной записи   | СРЕДСТВА РА  | 3PAE OT  |
|                                                | Введите новый пароль                                                                                                    |                |              |          |
|                                                |                                                                                                    |                | • 0          |          |
|                                                | Подтвердите новый пароль                                                                                                    |                |              |          |
|                                                |                                                                                                    |                |              |          |
|                                                | (необязательно) Используйте конт                                                                                                    | ропыный вопрос | в качестве д | lananini |
|                                                | Контрольный вопрос                                                                                                    |                |              |          |
|                                                | Опрат на контрольный волого                                                                                                    |                |              |          |
|                                                | STUDIT FOR NOT LEGISLINE INTERIOR                                                                                                    |                |              |          |
|                                                | COLUMN AND A DESCRIPTION OF A DESCRIPTION OF A DESCRIPTIO |                |              |          |

Після цього ви зможете отримати доступ до свого запису у ORCID.

У реєстраційній формі заповніть відповідні поля: прізвище, електронна адреса, пароль. Ім'я та прізвище наводять <u>латиницею.</u>

| -   |                                                |                                |                              | _       |                   |                         |
|-----|------------------------------------------------|--------------------------------|------------------------------|---------|-------------------|-------------------------|
|     | Поиск                                          |                                |                              |         | Q 🗘               | Русский                 |
| ORC | D                                              | ДЛЯ НАУЧНЫХ РАБОТНИКОВ         | ДЛЯ ОРГАНИЗАЦИЙ              |         | помощь            | РЕГИСТРАЦИЯ             |
|     | Цифровой ключ к<br>истории ваших<br>публикаций | регистрации зарегистрироваться | я и получить оксір ір і зани | ать под | POGHEE            |                         |
|     | .,,                                            |                                | 2 719                        | 616 ORC | ID iD и система и | дентификации Подробнее. |
|     |                                                |                                |                              |         |                   |                         |
|     |                                                | Войдите, исг                   | юльзуя вашу                  |         |                   |                         |
|     |                                                | Личная учетная запис           | ь 🏦 Учетная запись с         | орган   | изации            |                         |
|     |                                                | Войдите с помощ<br>записи      | ью вашей учетной<br>ORCID    |         |                   |                         |
|     |                                                | Адрес электронной почты или    | иiD                          |         |                   |                         |
|     |                                                | Адрес электронной почты ил     | и iD                         |         |                   |                         |
|     |                                                | Пароль                         |                              |         |                   |                         |
|     |                                                | Пароль                         |                              |         |                   |                         |
|     |                                                | Забыли пароль?                 |                              |         |                   |                         |
|     |                                                | Регис                          | грация                       |         |                   |                         |

Заповніть поля

| Поисс                                          |                                                                                                    |                                                                                                    | Q 2                                                                          | Русский +                                                                                                    |  |
|------------------------------------------------|----------------------------------------------------------------------------------------------------|----------------------------------------------------------------------------------------------------|------------------------------------------------------------------------------|----------------------------------------------------------------------------------------------------|--|
| ORCID                                          | ДЛЯ НАУЧНЫХ РАБОТНИКОВ                                                                                                    | ДЛЯ ОРГАНИЗАЦИЙ                                                                                                    |                                                                              | юмощь                                                                                                    |  |
| Цифровой ключ к<br>истории ваших<br>публикаций | РЕГИСТРАЦИЯ ЗАРЕГИСТРИРОВАТЬСЯ                                                                                                    | апслучить оксір ір Узнат                                                                                                    | ь подробнее                                                                  | •                                                                                                    |  |
|                                                |                                                                                                    | 2.014                                                                                                    | 627 ORCID ID                                                                 | ) и система идентификации Подробнее                                                                                                    |  |
|                                                | Зарегистрироватьс                                                                                                    | ся и получить                                                                                                    | ORCIE                                                                        | DiD                                                                                                    |  |
|                                                | ORCID предоставляет неизмен<br>среди других научных работник<br>ключевые рабочие процессы (н<br>грантов), ORCID поддерживает<br>профессиональной деятельнос<br>Что касается условий ORCID, ви<br>для себя. | ный цифровой идентиц<br>ков. Благодаря интеград<br>например, в рассмотрен<br>автоматизированные с<br>тъю, обеспечивая приз<br>ы можете зарегистриро | зикатор, и<br>ии иденти<br>ие рукопи<br>аязи межр<br>нание Вац<br>ваться и п | дентифицирующий Вас<br>фикаторов ОRCID в<br>сей и заявся на получение<br>ду Вами и Вашей<br>цей научной работы.<br>юлучить ORCID iD только |  |
|                                                | Имя                                                                                                    |                                                                                                    |                                                                              |                                                                                                    |  |
|                                                |                                                                                                    | * 😡                                                                                                    |                                                                              |                                                                                                    |  |
|                                                | Фамилия                                                                                                    |                                                                                                    |                                                                              |                                                                                                    |  |
|                                                | Адрес электронной почты                                                                                                    |                                                                                                    |                                                                              |                                                                                                    |  |
|                                                |                                                                                                    | *                                                                                                    |                                                                              |                                                                                                    |  |
|                                                | Введите адрес электронной почты ег                                                                                                    | це раз                                                                                                    |                                                                              |                                                                                                    |  |
|                                                |                                                                                                    | *                                                                                                    |                                                                              |                                                                                                    |  |
|                                                | Пароль                                                                                                    |                                                                                                    |                                                                              |                                                                                                    |  |
|                                                |                                                                                                    | * 🕑                                                                                                    |                                                                              |                                                                                                    |  |
|                                                | Подтвердите пароль                                                                                                    |                                                                                                    |                                                                              |                                                                                                    |  |
|                                                |                                                                                                    | *                                                                                                    |                                                                              |                                                                                                    |  |
|                                                | Шаблон настроек конфиденциальнос<br>организации, финансирование)                                                                                                    | ти для новой исследовател                                                                                                    | њской деяте                                                                  | льности (работы, связанные                                                                                                    |  |
|                                                | Реестр ORCID рассылает уведомлен                                                                                                    | ния о том, что может быть в                                                                                                    | ам интересн                                                                  | ю, например, об изменениях в                                                                                                    |  |
|                                                | вашей записи ORCID, а также о ново<br>алектронной почте? Еженедельно                                                                                                    | стях и событиях. Как часто                                                                                                    | вы хотите п                                                                  | юлучать такие уведомления по                                                                                                    |  |
|                                                | Я не робот<br>Кофирекцияльности - толовен но                                                                                                    | RECAPTCHA<br>Nochazereni                                                                                                    |                                                                              |                                                                                                    |  |
|                                                | Условия использования *                                                                                                    |                                                                                                    |                                                                              |                                                                                                    |  |
|                                                | Я соглашаюсь с политикой конфи<br>и использование всех моих данны                                                                                                    | денциальности и условия и<br>их с публичным доступом.                                                                                               | спользован                                                                   | ия, включая публичный доступ                                                                                                    |  |
|                                                | Для регистрации необходимо п                                                                                                    | ринять условия использ                                                                                                    | ования.                                                                      |                                                                                                    |  |
|                                                | Зарегистрироваться                                                                                                    |                                                                                                    |                                                                              |                                                                                                    |  |

#### Погодьтесь з умовами використання і зареєструйтесь.

Відразу встановіть один з трьох рівнів приватності за замовчуванням для нових публікацій: загальнодоступний, обмежений, або особистий.

Вирішіть, чи хочете отримувати повідомлення на електронну адресу про зміни у власному обліковому записі ORCID і /або про новини та події ORCID.

Як правило, Ви відразу ж потрапите на сторінку свого облікового запису. Система може запросити

Вас підтвердити чи спростувати приналежність до облікового запису ORCID з таким же ім'ям та прізвищем.

Якщо Ви раніше реєстрували ORCID ID, то натисніть на відповідний запис. Якщо ж не реєструвались і ця інформація не про Вас - натискаєте на *None of these are me.* 

Якщо Ви хочете видалити з реєстру власний дублетний обліковий запис ORCID - <u>зв'яжіться зі</u> службою підтримки - <u>http://orcid.org/help/contact-us</u>

| ORCID ID (click link to login) | Email                        | Given<br>Name(s) | Family<br>Name | Institution                  |
|--------------------------------|------------------------------|------------------|----------------|------------------------------|
| 0000-0001-7223-9414            | einstein@oberlin.edu         | Albert           | Einstein       | Information not available    |
| 0000-0003-4188-276×            | Information not<br>available | Albert           | Einstein       | Information not<br>available |
| 0000-0002-8779-0054            | Information not<br>available | Albertt          | Einstein       | Information not<br>available |
| 0000-0002-2235-1499            | c.oyler+al@orcid.org         | Albert           | Einstein       | Information not<br>available |

Потім Ви отримаєте лист від сервісної служби ORCID. Необхідно слідувати інструкціям у листі. Натиснувши на посилання для підтвердження реєстрації, Ви потрапите на сторінку свого профілю у ORCID.

Ваш номер ORCID ID у вигляді URL знаходиться у лівій частині сторінки. Він складається з 16 цифр. Приклад ORCID ID : http://orcid.org/0000-0003-4727-8654.

# 2.3. Робота з авторським профілем

У верхній частині екрану виберіть <u>Налаштування облікового запису</u>. Тут Ви можете змінювати налаштування свого профілю.

| ДПЯ НАУЧНЫХ РАБОТНИКОВ                             | ДЛЯ ОРГАНИЗАЦИЙ         |         | помощь         | выход |  |  |  |  |
|----------------------------------------------------|-------------------------|---------|----------------|-------|--|--|--|--|
| МОЯ ЗАПИСЬ ORCID ВХОДЯЦИЕ НА<br>УЗНАТЬ ПОДРОБНЕЕ   | АСТРОЙКИ УЧЕТНОЙ ЗАПИСИ | средс   | ТВА РАЗРАБОТЧИ | KA    |  |  |  |  |
| 2 014 627 ORCID ID и система идентификации По      |                         |         |                |       |  |  |  |  |
| Настройки учетной записи                           |                         |         |                |       |  |  |  |  |
| Настройки электронной поч<br>контактной информации | гы и Редакти            | ироват  | Ъ              |       |  |  |  |  |
| Уведомления о входящих с<br>ORCID                  | ообщениях Редакти       | ироват  | Ъ              |       |  |  |  |  |
| Пароль                                             | Редакт                  | ироват  | ъ              |       |  |  |  |  |
| Настройки конфиденциальн                           | ости Редакти            | ироват  | ъ              |       |  |  |  |  |
| Контрольный вопрос                                 | Редакт                  | ироват  | ъ              |       |  |  |  |  |
| Закрыть учетную запись                             | Удалит                  | ь эту з | апись ORCID.   |       |  |  |  |  |

Натиснувши на вкладку <u>Мій запис ORCID</u> Ви можете додавати два види інформації до власного облікового запису:

- 1. Персональні дані
- 2. Список публікацій.

Обов'язково коректно вказуйте назву університету: <u>Chernihiv National University of Technology.</u>

| Поиск                                                    |                           |                              |          | © 🗘                  | Русский                     |
|----------------------------------------------------------|---------------------------|------------------------------|----------|----------------------|-----------------------------|
| ORCID                                                    | ДЛЯ НАУЧНЫХ РАБОТНИКОВ    | для организаций              | o        | помощь               | выход                       |
| Цифровой ключ к<br>истории ваших<br>публикаций           | моя элписьояси входящие н | АСТРОЙКИ УЧЕТНОЙ ЗАЛИСИ      | СРЕДСТ   | ВА РАЗРАБОТЧИК       | А УЗНАТЬ ПОДРОБНЕ           |
|                                                          |                           | 2                            | 0146270  | RCID ID II CIICTEIII | андентнфикации <b>Подро</b> |
| 0                                                        | Биография                 |                              |          |                      | ه 🛎 ک                       |
| ORCID ID                                                 | ✓ Образование             |                              | + A      | обавить образо       | вание 11 Сортиро            |
| Orcid.org/0000-0003-0766-4750 Просмотреть публичную верс | Вы е                      | ще не добавили обр           | азован   | ие.добавы            | е сейчас                    |
| ИЮ                                                       | ✓ Работа (0)              |                              | + До     | бавить место р       | аботы 🛛 🕸 Сортир            |
| - 🕅 Получить код QR для вашег                            | Вы еще не добавили мест   | а работы <b>. добавьте с</b> | ейчас    |                      |                             |
| o iD 🥹                                                   | ✓ Финансирование (0)      | + Добавить крат              | ое описа | ние финансиро        | вания 🛛 🕸 Сортиро           |
| Также известен как 🛛 🖉                                   | Вы не добавили ни одного  | о финансирования, <b>д</b>   | обавы    | е сейчас             |                             |
| Страна 🖉                                                 | ∨Работы (0)               |                              |          | + Добавить р         | работы 🛛 🏦 Сортирс          |
| Ключевые слова 🛛 🖉                                       | Вы еще не добавили свои   | работы. добавьте се          | ейчас    |                      |                             |

У полі Websites дайте посилання на свій профіль в Google Scholar, LinkedIn, Mendelay etc., Researchgate та ін.

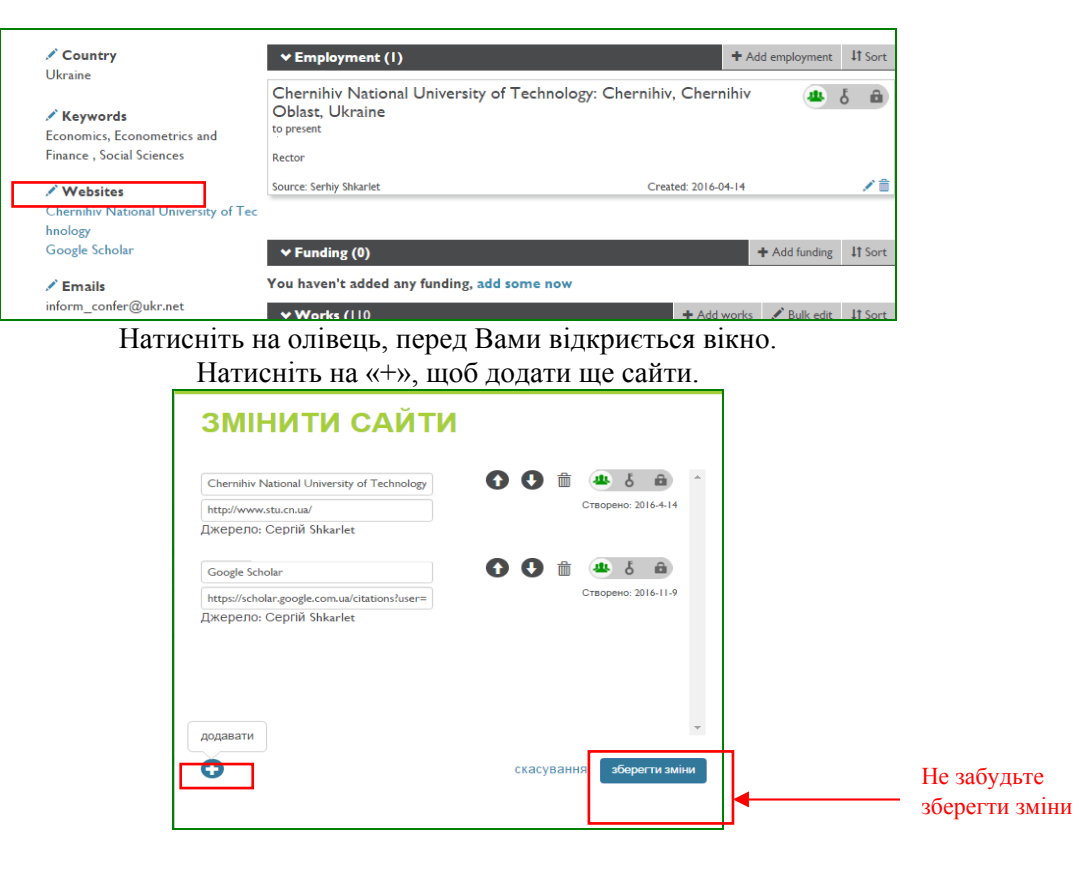

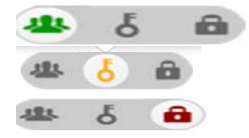

усі лише ті, кому Ви надали дозвіл ніхто, крім Вас Поряд з більшістю полів у обліковому записі ORCID ви побачите селектор конфіденційності, що дозволяє встановити, хто зможе бачити введену інформацію:

# 3. Як додавати публікації з інших баз даних

Щоб з'єднати свій обліковий запис ORCID з іншими базами даних:

- На сторінці з особистими даними виберіть розділ Роботи.
- Натисніть Знайти і зв'язати. Після цього відкриється вікно Імпорт робіт.

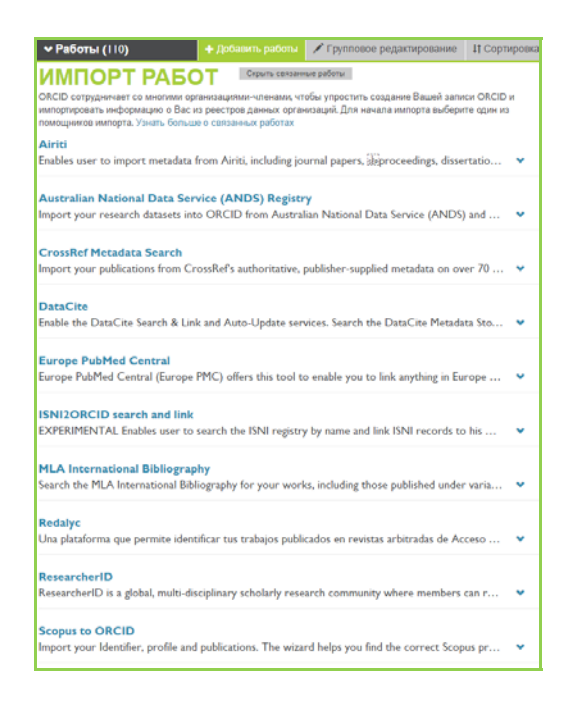

# 3.1. Як додати публікації з Scopus

Якщо у Вас є публікації, які проіндексовані у базі Scopus, Вам автоматично присвоюється унікальний ідентифікаційний номер Author ID.

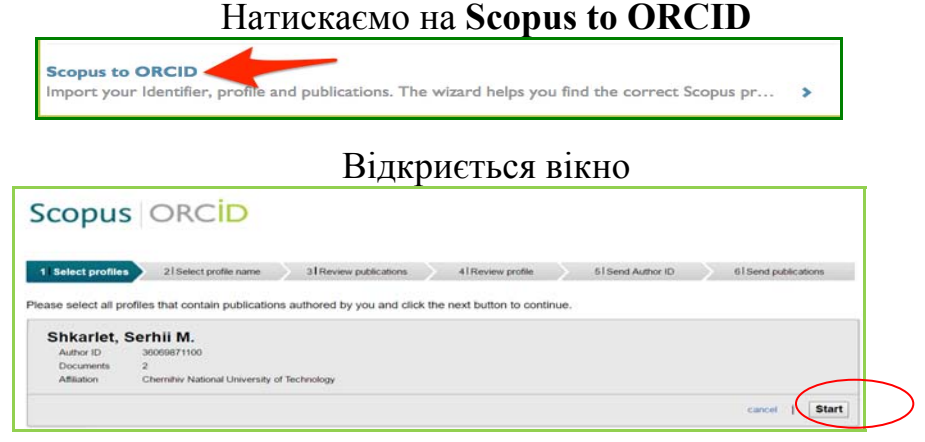

#### Натискаємо Start

Вибираємо написання Вашого імені, прізвища та ініціалів у Вашому профілі.

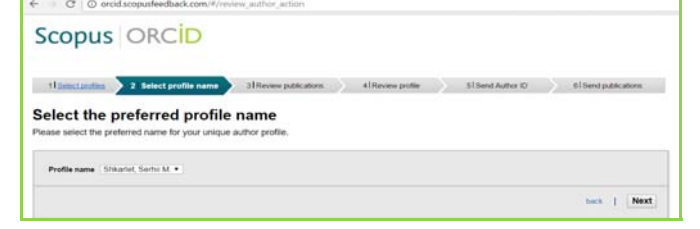

Натискаємо Next

Перевіряємо публікації

|    | te below which of the 26 publications are authored by you                                                                                                    |                                                                                                    | Dark 1 | r Data (Nessent)                                           |
|----|----------------------------------------------------------------------------------------------------|----------------------------------------------------------------------------------------------------|--------|------------------------------------------------------------|
| 60 | Document Ville                                                                                                    | -                                                                                                    | Inite: | Solution Table                                             |
| 00 | Totals of paralelis phosphatases 1 in depindent/organization of Chola since<br>VP20 protein and its languing for the inhibition of read<br>categoryton<br>(new a South 1 pp three depind                 | Brute, P.A., Tigato, B., Ageno, A., Antonistica, T.,<br>Chudran, Y., Garren, T., Harnari, N., Rasadoby, D., I., J.<br>Butreger, A. | 2014   | Journal of Dislogical<br>Charmonity 200 (13) (199<br>22723 |
| 00 | energies of portainitianity actions Reported for 1972 downstree by municipal<br>evolutionsy methods.<br>There is forecase ( ) The American                                                               | Human, V.Y., Barrako, G.H., Praturso, H.O.,<br>Boles, G.M., Baryako, P.O., Providelos, Y.J.                                        | 2014   | Biopolomera anti Cell 30<br>(4) - ani: 327                 |
| 00 | 7.03, a low MV compound targeting bost protein phosphatase<br>subbits MV.1 transcription<br>are 6 Johnse 1 (2) Trans statistic                                                                           | Ammagova, T., Phatoso, M., Nanov, A., Nant, Y.B.,<br>Kumuri, N., Kaminisak K., Janettoissa, M.,<br>Asikans, A.A., L., Hakmai, B.   | 2014   | British Journal of<br>Phaematology 171 (22) ,<br>py 1016   |
| 00 | e with along of second KD HR keares containers by molecular :<br>T air synthesis and animicrollast activity<br>two is Some ( ) The status?                                                               | Banesi R. Varakhanin O. Plateau M.<br>Bandia E.V. Plateno, U.O. Kostina, V.G.<br>Kranni, L.S. Lysenko, H.A. Marka, V.A.            | 2013   | Acta Huturge \$ (57) . ed. 8<br>(7) . 88 237               |
| 00 | Condensed incontrollers: 12. Epothesis of novel heterocyclic<br>sciences considering a particlely field operation specific equivalence<br>of (200 april displayed)<br>(in a limit + 1 april for standal) | Klasi, V.M. Kasi, Ku. Z.O. Palano, M.O.<br>Kohinente, V.A.                                                                         | 2012   | Chematry of Helerosychic<br>Compounds 38 (2) . ep<br>300   |
| 00 | ynthesis of new teterscuckt, systemis containing<br>producepointe. 4,4°-2H gyrane), structural traphere.<br>Yww ir Trapic                                                                                | ROMANNA VA. ROMANN, E.C., PERSAN, M.C.<br>Romanna, VA                                                                              | 2002   | KPanics<br>Gelectrobiothepitich<br>Sciedmenti (2), 59, 325 |
| 09 | Synthesis of specificoparative A.V gyrad Jameses<br>View in Bosow ( ) they exercise                                                                                                    | Road, V.M. Platenes, M.D., Koldette, E.D.,<br>Kolumenta, V.R.                                                                      | 2000   | Chamada of In-second<br>Compounds of (R), pp.<br>BEI       |
|    |                                                                                                    | Getween to making to                                                                                                    | -      | 1 1 140 1 Next                                             |

На «випадково запозичених» публікаціях ставимо хрестик, знову натискаємо Next

| Scopus                                 | ORCID                            |                                    |                    |                 |                       |
|----------------------------------------|----------------------------------|------------------------------------|--------------------|-----------------|-----------------------|
| +lipendacates                          | alpentariterare                  | alteren auticatata                 | Alterestatie       | 5 Send Autor 82 | 6 I bend publications |
| iend the So                            | opus ID to ORC                   | ID is now ready to be set          | N 15 CRCD          |                 |                       |
| taat                                   | Page and your installant         | at a probational actual and one in | g teregationitatio |                 | $\sim$                |
|                                        |                                  |                                    |                    |                 | Anna Autors D         |
|                                        |                                  |                                    |                    |                 | C                     |
| Advent Economics<br>Which in Designers | Alamat<br>Tarma and Conditions   |                                    |                    |                 | 1000                  |
| Condensit Lange Street                 | Privacy Policy<br>Country Policy |                                    |                    |                 |                       |

У вказане поле додаємо свою електронну адресу

Відсилаємо документи зі Scopus в ORCID.

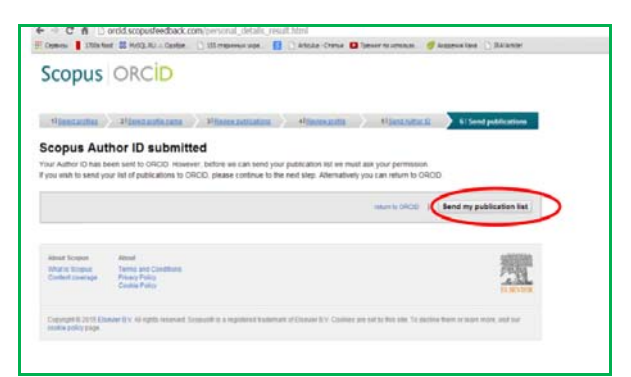

Виконано.

| copus doo                          | uments submitted                                                                    |                                                                      |
|------------------------------------|-------------------------------------------------------------------------------------|----------------------------------------------------------------------|
| he Scopus Author F                 | edback Team                                                                         |                                                                      |
| in acaptas estimor i               | enderseter, i konstra                                                               |                                                                      |
|                                    |                                                                                     | return to ORCID                                                      |
|                                    |                                                                                     |                                                                      |
| About Scopus                       | About                                                                               | 92025300                                                             |
| What is Scopus<br>Content coverage | Terms and Conditions<br>Privacy Policy<br>Cookle Policy                             | FLAFVIER                                                             |
| Copyright © 2015 Etc               | Her B V. All rights reserved. Bicopus® is a registered trademark of Elsevier B.V. C | obles are set by this site. To decline them or learn more, visit our |

### Перевіряємо

Імпорт успішний. Саме зараз варто перевірити і виправити помилки, які могли бути в Scopus.

**1.** Якщо у Вас є профіль у Google Scholar, Ви можете експортувати список публікацій із свого профілю у файл BibTeX і прив'язати його до списку робіт у ORCID.

| <b>∽ Работы (</b> 109)          | + Добавить работы  | 🖍 Групповое редактирование | Lt Co | ртир | овка |
|---------------------------------|--------------------|----------------------------|-------|------|------|
| Історико-генетичні форми        | 🗢 Найти и связать  | сутності та                | .tt.  | Ł    | A    |
| змісту інформаційного ет        | 👌 Привязать BibTeX | ономіки                    |       | 0    |      |
| Шкарлет, С. М. Історико-генетич | 🕂 Связать вручную  | гації сутності та          |       |      |      |
| змісту інформаційного етапу ро  | звитку економіки / | С. М. Шкарлет,             |       |      |      |

**BibTeX** є незалежним від платформи ORCID, простим текстовим форматом, використовується для бібліографічних посилань. Для зберігання відомостей про бібліографічну одиницю BibTeX використовує файли формату (.bib)

Файли цього формату мають вигляд текстових документів і їх можна редагувати будь-яким текстовим редактором.

#### Порядок дій: 1. Відвідайте http://scholar.google.com i натисніть «Мої Цитати» у верхній частині сторінки. Увійдіть в свій акаунт. T 2. Виберіть статті для експорту, >+ OF CONSTR Видалити Посил Назва Експортувати встановивши позначку поруч із кожною Модуль «Фінансовий розрахунок і фінансове планування» дисципліна «Фінанси підприємств» С Пономаренко, НІ Холявко, ЛМ Ремньова, СМ Шкарлет, ОІ Чернігів: ПАТ «Поліграфчно-видавничий комплекс «Десна» статтею. Шкарпет, ОІ Гонта ікс «Десна» Щоб вибрати усі статті зі списку, встановіть прапорець у верхній частині 🖌 Назва списку. Hansa Motement E Beganne ± Exce 3. Після того, як Ви вибрали статті, які Ви BibTeX Мотиль «Фінансовий созда oxid хотіли б експортувати, натисніть кнопку ланування» дисципліна «Фіна HI XATREED, I'M PERMADER, I «Експорт», а потім виберіть **BibTeX.** 090 Інноваційний та промисловий аспект нвергенції в Україн 2/1 4. Натисніть кнопку «Зберегти», щоб https://scholar.googleuse зберегти файл на вашому комп'ютері. одуль {\guillenotleft}Фінан Пономаренко, С and Холляко, розрахунок і фінансове планування{\guillemotright} ди nd Ремньова, ЛИ and Шкарлет, СН and Гонта, О1}, Так виглядає збережений документ. iris: MAT (\guillemotleft)Moxirpa@www.magaswewaR xommexc (\guillemotleft) citations -1.txt 5. Поверніться у свій профіль ORCID 6. Натисніть «Прив'язати BibTeX» + Добавить работы 🖍 Групповое редактирование 🛛 🕴 Сортировка ✓ Работы (109) 🏞 Найти и связать Історико-генетичні форми сутності та 💌 😃 👌 🏛 змісту інформаційного ет: З Привязать Віьтех сономіки Шкарлет, С. М. Історико-генетич + Связать вручную гації сутності та змісту інформаційного етапу розвитку економіки / С. М. Шкарлет, 7. Виберіть збережений BibTeX (.bib) ы 🖍 Групповое редактирование 11 Сортировка 🕶 Работы (111) файл зі свого комп'ютера Link BibTeX Hide link BibTeX Импортировать цитирование из файлов формата ВірТе× (,Ыр), включая файль экспортированные из Google Scholar. Больше информации о импорт файлов выбрать файл citations -1.txt і натисніть «Відкрити».

 Публікації з файлу будуть відображатися в списку
 Save (зберегти)/ Delete (видалити) – іконки поруч з ними.

#### Важливо!

Ваш імпорт не буде повним, поки Ви не збережете кожну з публікацій, яку хочете додати в свій ORCID (Роботи)

9. Після чого Ви зможете відредагувати запис про публікацію, заповнити поля інформацією, яку вважаєте необхідною.

10. Не забудьте зберегти зміни.

| 🕶 Работы (III)                                                                      | + Добавить работы                                                   | Групповое редактирование                 | It Сортировка   |          |
|-------------------------------------------------------------------------------------|---------------------------------------------------------------------|------------------------------------------|-----------------|----------|
| Link BibTeX Инde Ink<br>Мипортировать цитирование и<br>кспортированные из Google So | ватех<br>в файлов формата ВЬТеХ (Ыь<br>holar. Больше информации о и | ), включая файлы,<br>ипорт файлов ВютеХ. | OTMENB Save all |          |
| Толітика транснаціє                                                                 | налізації економіки                                                 | регіонів:                                | H               | Зберегти |
| TEODIA, METODONOLIA,<br>OURNAL ARTICLE                                              | практика: монограф                                                  | бія                                      | $\bigcirc$      |          |
| Георетичні підходи                                                                  | до регіоналізму в ум                                                | IOBAX                                    |                 | Видалити |
| лобалізації<br>ивисатіом                                                            |                                                                     |                                          | $\sim$          |          |
| DURNAL ARTICLE                                                                      |                                                                     |                                          |                 |          |
|                                                                                     |                                                                     |                                          |                 |          |
|                                                                                     |                                                                     |                                          |                 |          |
| Features of the cognitive appro                                                     | bach application to the essence                                     | E 4 6 B                                  |                 |          |

| Provide and the second second s | conomic-Annals-contents-V158-16                                                                                                    | Редактировать мою версию                             |           |
|----------------------------------------------------------------------------------------------------|----------------------------------------------------------------------------------------------------|------------------------------------------------------|-----------|
| TO-HURC Serhiy Shkarlet                                                                                                    | Предпочитаемый<br>источник                                                                                                    | /î                                                   |           |
| РЕДАКТИРО<br>Категория работы *<br>Публикация                                                                                                    |                                                                                                    | ТУ<br>НТИФИКАТОРЫ РАБОТЫ<br>О Дебавить другов еденте | çon arup  |
| Ten pationa *                                                                                                    | herged                                                                                                    | M<br>Nonkin.info/en/wa/2016/156-3-4-3/Economic-An    | mahi-cont |
| Статья в научном журнале                                                                                                    | •                                                                                                    | urmon-service a stole drovave                        |           |
| Jarohotos *                                                                                                    |                                                                                                    | Horney and Street a state that has                   |           |
| Pestures of the cognitive approach spi<br>Poggaronopoor<br>5 Shkarlet, PI Dubyne (conomic Avia                                                                                                    | Acatom to the eventse<br>present to the eventse<br>du XXII. 2016, Vol. 158<br>My H312anono<br>du XXII. 2016, Vol. 150                                                                                                    | на публикации<br>Верите страну<br>рамить съконов     | •         |
| 5 Shkarlet, M Dubyna -Economic Anna                                                                                                    | and the second second se |                                                      |           |
| Standardon Contraction Inspiringeneticia<br>S Shikarler, PT Dubyne - Economic Anna<br>Zasta ny Onincicipie<br>2016. • 10 • 05 •                                                                                                    |                                                                                                    |                                                      |           |
| алонова саласно переоднеско<br>5 Maurier, H Dolym-Economic Anna<br>Дата пу блакации<br>2016 • 10 • 05 •<br>ЦИ ТИРОВАНИЕ                                                                                                    |                                                                                                    |                                                      |           |
| алотово солосно переоренско<br>S Marries, H Dolyne - Economic Anex<br>Дата публекации<br>2016 • 0 0 • 05 •<br>ЦИТИРОВАНИЕ<br>Тел цетерования                                                                                                    |                                                                                                    |                                                      |           |
| алогово солосно переодулесно<br>(5 Маник, П. Округи «Таковик Алок<br>Дата пу Отноции<br>2016 • 10 • 05 •<br>ЦИТИРОВАНИЕ<br>Тапцетерования                                                                                                    |                                                                                                    |                                                      |           |
| ал Олов Солиско переодулески<br>2016 • • [ 10 • • ] 05 • • ]<br>2016 • • [ 10 • • ] 05 • • ]<br>сця тирования<br>Цатарования                                                                                                    | •                                                                                                    |                                                      |           |

# 3.3. Як додати роботи у свій профіль ORCID вручну

Щоб додати роботу вручну необхідно у особистому профілі натиснути на кнопку «Зв'язати вручну»

| економіка / С. М. Шка<br>Чотирьохрівневе забе | рлет 🔒 пр<br>езпес 🕂 Свя | иформацина<br>ивязать вытех<br>запь вручную<br>0- |    |                              |
|-----------------------------------------------|--------------------------|---------------------------------------------------|----|------------------------------|
| r<br>S                                        | Заповні                  | іть поля                                          |    | ,                            |
| ДОБАВИТЬ РА                                   | БОТУ                     |                                                   |    |                              |
| Категория работы *                            |                          | WORK IDENTIFIERS                                  |    |                              |
| Выберите тип работы                           | \$                       | Тип идентификатора                                |    |                              |
| Тип работы *                                  |                          | Тип стороннего идентификатора ID                  | \$ |                              |
|                                               | \$                       | Значение идентификатора                           |    |                              |
| Заголовок *                                   |                          | Добавить ID                                       |    |                              |
| Добавить заголовок                            | 7                        | Identifier URL                                    |    |                              |
| Одзаголовок                                   | энный заголовок          | Добавить URL                                      |    |                              |
| Добавить подзаголовок                         | 7                        | Relationship                                      |    |                              |
| Заголовок согласно периодическому из          | данию                    | Self Part of                                      |    |                              |
| Добавить заголовок согласно периоди           | ческому издан            | URL                                               |    |                              |
| Дата публикации                               |                          | Добавить URL                                      | Д  | (одайте посилання на сайт, д |
| Год 🛊 Месяц 🛊 День 🛊                          |                          | Язык, используемый в этой форме                   | p  | озміщена ваша робота         |
|                                               |                          | Страна публикации                                 | •  |                              |
| ци пигования<br>Тип цитирования               |                          |                                                   | \$ |                              |
| НЕ ОПРЕДЕЛЕН                                  | \$                       | Добавить в список Отмена                          |    |                              |
| Цитирование                                   |                          |                                                   |    |                              |
| Лобавить цитирование                          |                          |                                                   |    |                              |

Після чого необхідно заповнити анкету та натиснути «Додати до списку».

# 4.1. Реєстрація у ResearcherID

Отримати ResearcherID можна за посиланням https://www.researcherid.com/SelfRegistration.action

### Попередня реєстрація

| RESEARC                       | HERID                                                                                                  |  |
|-------------------------------|----------------------------------------------------------------------------------------------------|--|
| Thank you for your            | nterest in ResearcherIDI                                                                               |  |
| To register with Re           | searcheriD.com, complete the 🌾 required fields below. We will e-mail you registration invitation link. |  |
| First Name                    | Note: ResearcherID com will contact you using the email address. This will be kept private by default  |  |
| Last Name:                    |                                                                                                    |  |
| E-mail:                       |                                                                                                    |  |
| How did you hear<br>about us? | Select an Option: • *                                                                                  |  |
|                               | Submit Clear                                                                                           |  |
|                               | Community Forum   Register   FAQ<br>Support   Privacy Policy   Terms of Use                            |  |

### Поля для заповнення:

- First Name (Ім'я)
- Last Name (Прізвище)
- E-mail
- How did you hear about us (Яким чином Ви дізналися про нас)

Після заповнення цих полів висилається запрошення на вказаний e-mail з посиланням на реєстраційну форму

| RESEARCHERID                                                                                                    | C THOMSON R |
|----------------------------------------------------------------------------------------------------|-------------|
| Notice:<br>Your ResearcherID invitation is on its way to ikormylom@gmail.com . Please check your inbox. Thank you for your interest in ResearcherID. |             |

#### Основна реєстрація в системі

(заповніть поля)

| RESEARCH                                         | IERID                                                                                                    |                 | Отномбол в                                                                                                    |
|--------------------------------------------------|----------------------------------------------------------------------------------------------------|-----------------|----------------------------------------------------------------------------------------------------|
|                                                  |                                                                                                    |                 |                                                                                                    |
| sank you for your lines                          | rest in Researchemut                                                                                                    | - strand        | to only the formation when the transmission and maximum and makima shall encoursely upper process like to all                                                                                                    |
| / registering, you're neg                        | ang to build a resource that standardizes and clarities author exons                                                                                                    | usion - strenge | Jerning the connections between you and your coreagues and making waa research more accessible to an.                                                                                                    |
| cense Agreement. Exce<br>update any of your regi | abon that you submit as part of this registration process and the mit<br>pep where indicated, registration information will be viewable by de<br>istration information.                                                            | fault on your p | (o) submit of that. Thomson Heulet's collects in the course of the use of your researchemul will be processed by Thomson Heulet's in accomance while the exemption<br>sublic profile page on the www.ResearchenD.com website. At anytime after registering, you can login to your account and choose to make some or all of your information p                                                                                                    |
| Registratio                                      | n                                                                                                    |                 |                                                                                                    |
| To register with Reser                           | archerlD.com, complete the 🍍 required fields below. We will e                                                                                                    | -mail you a ce  | onfirmation link.                                                                                                    |
| First/Given Name                                 | د [                                                                                                    | •               | Name: Enter your name. This will be displayed on your profile page.                                                                                                    |
| Last/Family Name                                 | ٤ [                                                                                                    | *               | E-mail address; Enter your Email address so Researchent) com can contact you. This will be kept private by default.                                                                                                    |
| Middle Initials                                  | c                                                                                                    |                 |                                                                                                    |
| E-mail Address                                   | ikormylom@gmail.com                                                                                                    | *               |                                                                                                    |
| Institution                                      | τ                                                                                                    | *               | Institution: Enter the name institution at which you work. Please spell out the name. If your institution has a commonly known acronym or abbreviation, then put both<br>example. State University of New York, SUNY. This will be displayed on your profile page by default.                                                                                                    |
| Sub-organization /<br>Department                 | /                                                                                                    | Add             | Mailing Address: This information will be private by default. After registering, you can choose to make this information viewable by visitors to your ResearcherID particular to the second second sec |
| Address Line 1                                   | t                                                                                                    |                 |                                                                                                    |
| Address Line 2                                   | £                                                                                                    |                 |                                                                                                    |
| City                                             | c                                                                                                    | *               |                                                                                                    |
|                                                  |                                                                                                    |                 |                                                                                                    |
| ounty/State/Province:                            |                                                                                                    |                 |                                                                                                    |
| Zip/Postal Code:                                 |                                                                                                    |                 |                                                                                                    |
| Country/Territory:                               | Select a Country / Territory: *                                                                                                    |                 |                                                                                                    |
| Password:                                        | *                                                                                                    |                 | Password: This will be used by you to log in to this site so you can access and edit your information.                                                                                                    |
|                                                  | Password Guidelines<br>Must be 8 or more characters (no spaces) and contain:<br>- at least 1 numerat 0 - 9<br>- at least 1 appha character, case-sensitive<br>- at least 1 appha (1 g ≠ % ^* () ~ () [] \ &_<br>Example: fsun%moon |                 |                                                                                                    |
| Retype Password:                                 | *                                                                                                    |                 |                                                                                                    |
| Security Question:                               | Select a question:                                                                                                    |                 | Security Question: Select a question and provide an answer. This will be used to verify your identity in case you forget your password.                                                                                                    |
| Security Answer:                                 | *                                                                                                    |                 |                                                                                                    |
| Verification Number:                             | *                                                                                                    |                 | Verification Number: Enter a 4-character code (like a password). This will be used to verify your identity in case you forget your login information.                                                                                                    |
| Select a Role:                                   | Select a role: • *                                                                                                    |                 | Other Names: If you've published under different names or if you are known by more than one name, add those names (one at a time). These will be searched if made<br>public. These names will also be used when processing your hly Publications list for use in Web of Science Core Collector, only publications that have your name or o<br>of your Other Names will be included in your Distinct Author Set (more information).                                                                                                    |
| Other Names Used<br>by You:                      |                                                                                                    | Add             | Examples:<br>Smith, J.J.<br>Smith, John J.                                                                                                    |
|                                                  | ○ Yes ○ No * Send me information about new features on                                                                                                    |                 |                                                                                                    |
|                                                  | ResearcherID.com.                                                                                                    | ces related to  |                                                                                                    |
|                                                  | ResearcherID.com                                                                                                    |                 |                                                                                                    |
| Ţ                                                | Submit Registration Reset                                                                                                    |                 |                                                                                                    |

#### Поля для заповнення:

- First / Given Name (Ім'я)
- Last / Family Name (Прізвище)
- Middle Initials (Середні ініціали)
- E-mail Address (E-mail)
- Institution (Організація)
- Sub-organization /Department (Підрозділ)
- Address Line 1 (Адреса 1)
- Address Line 2 (Адреса 2)
- City (Micto)
- County / State / Province (область / штат / провінція)
- Zip / Postal Code (Поштовий індекс)
- Country / Territory (Країна)
- Password (Пароль)
- Retype Password (Повторне введення паролю)
- Security Question (Секретне питання)
- Security Answer (Секретна відповідь)
- Verification Number (Верифікаційний номер). Це будь-які 4 числа. Ці дані необхідні для можливого відновлення інформації у разі втрати паролю.

- Select a Role. Вкажіть посаду, вибравши із запропонованих варіантів: студент (Student), професорсько-викладацький склад (Faculty), адміністратор (Administrator), бібліотекар (Librarian), науковий співробітник (Researcher), хто займається викладацькою діяльністю (Academic), або не займається (Non-Academic), здобувач (Postdoctoral Fellow), випускник (Graduate Student), учень (Undergraduate Student), інші (Other).
- Other Names Used by You (Інші імена, які Ви використовуєте)
- Send me information about new features on ResearcherID.com (Висилати мені інформацію про нові можливості на ResearcherID.com)
- Send me information about products and services related to ResearcherID.com (Вислати мені інформацію про продукти і сервіси, що відносяться до ResearcherID.com)

На наступному кроці необхідно прийняти умови Угоди натисканням кнопки «Accept».

| End User License To continue with registration, you must accept the terms of the End User License Agreement. ResearcherID Terms of Use and Privacy Policy This agreement (Ågreement) is a legal agreement between you, the user, (You or Your) and Thomson Reuters (Scientific) Inc. having its principal place of business located at 1500 Spring Garden Street, 4th Floor, Philadelphia, PA 19130 (TRSI, We or Our) and describes the terms and conditions on which you may access and use and TRSI will provide the ResearcherID service described in Section 1 below (the ResearcherID Service), which includes the allocation to You of a unique Researcher ID (the ResearcherID). BY CLICKING ON THE "ACCEPT" BUTTON BELOW YOU AGREE TO BE LEGALLY BOUND BY THE FOLLOWING TERMS AND CONDITIONS. IF YOU DO NOT AGREE TO THE TERMS AND CONDITIONS OF THIS AGREEMENT, TRSI IS UNULLING TO PROVIDE THE RESEARCHERID SERVICE TO YOU |                                                                                                    |
|----------------------------------------------------------------------------------------------------|----------------------------------------------------------------------------------------------------|
|                                                                                                    | User License<br>Continue with registration, you must accept the terms of the End User License Agreement.<br>Researcher ID Terms of Use and Privacy Policy<br>This agreement (Agreement) is a legal agreement between you, the user, (You or<br>Your) and Thomson Reuters (Scientific) Inc. having its principal place of<br>business located at 1500 Spring Garden Street, 4th Floor, Philadelphia, PA<br>19130 (TRSI, We or Our) and describes the terms and conditions on which you may<br>access and use and TRSI will provide the ResearcherID service), which includes the allocation to<br>You of a unique Researcher ID Service), which includes the allocation to<br>You of a unique Researcher ID the ResearcherID).<br>BY CLICKING ON THE "ACCEPT" BUTTON BELOW YOU AGREE TO BE LEGALLY BOUND BY THE<br>FOLLOWING TERMS AND CONDITIONS. IF YOU DO NOT AGREE TO THE TERMS AND CONDITIONS * |
|                                                                                                    |                                                                                                    |
| End U                                                                                                    | /ser License                                                                                                    |
|                                                                                                    |                                                                                                    |
| TO C                                                                                                    | ontinue with registration, you must accept the terms of the End User License Agreement.                                                                                                    |
|                                                                                                    | ResearcherID Terms of Use and Privacy Policy                                                                                                    |
|                                                                                                    | This agreement (Ågreement) is a legal agreement between you, the user, (You or<br>Your) and Thomson Reuters (Scientific) Inc. having its principal place of<br>business located at 1500 Spring Garden Street, 4th Floor, Philadelphia, PÅ                                                                                                    |
| 4                                                                                                    | 19130 (TRSI, We or Our) and describes the terms and conditions on which you may<br>access and use and TRSI will provide the ResearcherID service described in<br>Section 1 below (the ResearcherID Service), which includes the allocation to<br>You of a unique Researcher ID (the ResearcherID).                                                                                                    |
|                                                                                                    | BY CLICKING ON THE "ACCEPT" BUTTON BELOW YOU AGREE TO BE LEGALLY BOUND BY THE                                                                                                    |

Вітаємо, Ви зареєстровані в ResearcherID

Після реєстрації буде вказано унікальний ResearcherID.

| RESEARCHERID                                                                                                    |                                                                                                    |
|----------------------------------------------------------------------------------------------------|----------------------------------------------------------------------------------------------------|
| Congratulations! Your ResearcherID registration is now complete.<br>Your ResearcherID is: D-3238-2015<br>Please dick the link below to access your ResearcherID profile page. Once<br>logged in, you can add information (dick the Manage Profile button) or add<br>publications to your publication lists.<br>Click here to login to ResearcherID >> | Note: RescarcherID, Web of<br>Science <sup>TM</sup> , and EndNote® (all<br>offerings from Thomson Reuters)<br>share login credentials.<br>More information, |

Зберігаємо Ваш номер ResearcherID та Переходимо в свій профіль

# 5. Ваш профіль у ResearcherID

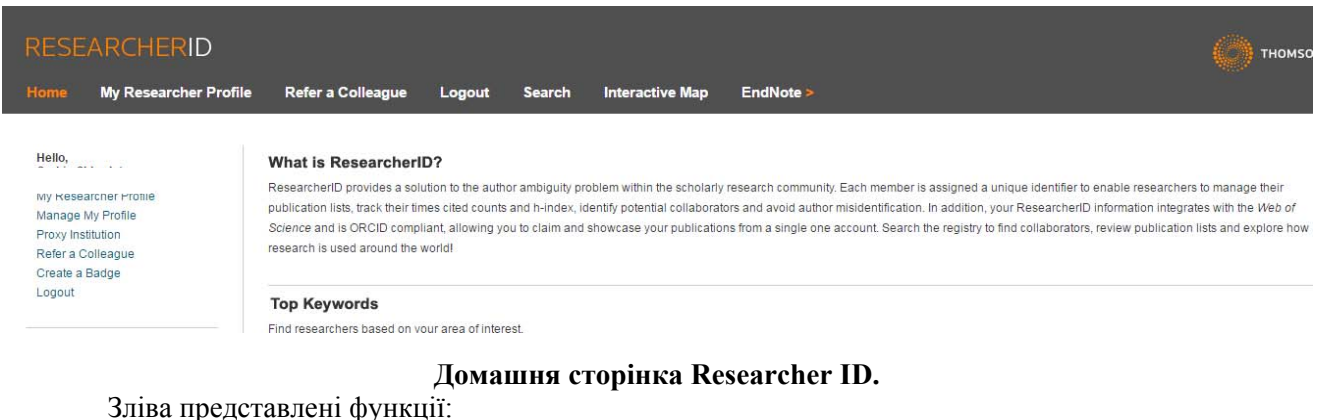

- My Research Profile (Mit rearing on
- My Research Profile (Мій дослідний профіль)
- Manage My Profile (Керування профілем)
- Proxy Institution (Надання довіреності)
- Refer a Colleague (Пропозиція до співпраці)
- Create a Badge (Створення дослідного логотипу)
- Logout (Вихід)

У правому верхньому куті представлений ряд функцій: представлена навігаційна панель.

- Ноте (Домашня сторінка)
- Refer a colleague (Пропозиція до співпраці)
- Logout (Вихід)
- Search (Пошук)
- Interactive Мар (Інтерактивна карта)
- EndNote (Посилання на EndNote).

### Створення списку публікацій

<u>My Research Profile (Мій дослідний профіль)</u> містить інформацію про профілі дослідника і дозволяє створити список власних публікацій додаванням інформації з ORCID.

| C O www.researcherid.com/AuthorizeWorkspace.action                                                                                                    |                            |                           |                    |                        | ୍ଧୁ    |
|----------------------------------------------------------------------------------------------------|----------------------------|---------------------------|--------------------|------------------------|--------|
| RESEARCHERID                                                                                                    |                            |                           |                    | 🌔 тномѕол              | I REUT |
| Home My Researcher Profile Refer a Colleague Logout So                                                                                                    | earch Interactive Map      | EndNote >                 |                    |                        |        |
|                                                                                                    |                            |                           |                    |                        |        |
| Shkarlet, Serhiy M. Get A Badge ResearcherID Labs discussion only your public discussions of the second second sec | ge<br>ata                  |                           | Manage Profile     | Preview Public Version |        |
| ResearcherID: F-9603-2016                                                                                                    | My Institutions (more deta | ails)                     |                    | <b></b>                |        |
| Other Names: Shkarlet S.M.                                                                                                    | Primary Institution: Cher  | nihiv National University | of Technology, ChN | IUT                    |        |
| E-mail: inform_confer@ukr.net                                                                                                    | Sub-org./Dept:             |                           |                    |                        |        |
| URL: http://www.researcherid.com/rid/F-9603-2016                                                                                                    | Role: Rese                 | earcher (Academic)        |                    |                        |        |
| Subject: Business & Economics                                                                                                    | Joint Affiliation:         |                           |                    |                        |        |
| Keywords: https://scholar.google.com.ua/citations?user=_euk6zoaaaaj&hl=uk                                                                                                    | Sub-org./Dept:             |                           |                    |                        |        |
| ORCID: http://orcid.org/0000-0003-2662-3662                                                                                                    | Role:                      |                           |                    |                        |        |
| Exchange Data With ORCID                                                                                                    | Past Institutions:         |                           |                    |                        |        |
| Description: Enter a Description                                                                                                    |                            |                           |                    |                        |        |
| My URLs: http://www.stu.cn.ua/                                                                                                    |                            |                           |                    |                        |        |
|                                                                                                    |                            |                           |                    |                        |        |

### Додайте інформацію з ORCID.

| RESEARCHERID                                                                                                    |                                                                                                    |  |
|----------------------------------------------------------------------------------------------------|----------------------------------------------------------------------------------------------------|--|
| ORCID                                                                                                    |                                                                                                    |  |
| You have an ORCID associated with your ResearcherID. Data when the task of the task of the task of the task of the task of the task of the task of the task of the task of the task of the task of the task of tasks of tasks of tas | an be exchanged between your ORCID and ResearcherID accounts. More information                                   |  |
| Profile data<br>Send ResearcherID publications to my ORCID account                                                                                                    | Ge<br>Ge                                                                                                    |  |
| Retrieve ORCID publications into my ResearcherID account                                                                                                    | ao dia mandri dia mandri dia mandri dia mandri dia mandri dia mandri dia mandri dia mandri dia mandri dia mandri |  |

Обмін інформацією з ORCID.

#### Дозвольте доступ до вашого запису у ORCID

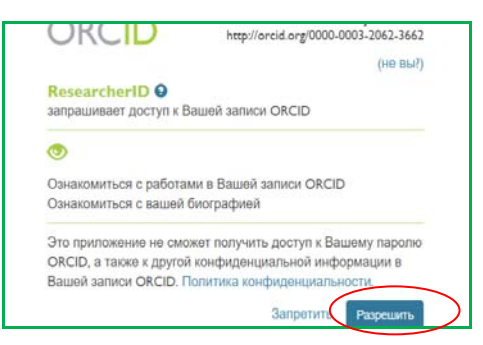

Відмічаємо публікації і натискаємо Add (додати)

| RESE     | ARCHERID                                                                                                    |                                                           |                      |                      |                  |                       |                   | () тн               | OMSON REUTER            |
|----------|----------------------------------------------------------------------------------------------------|-----------------------------------------------------------|----------------------|----------------------|------------------|-----------------------|-------------------|---------------------|-------------------------|
| lome     | My Researcher Profile                                                                                                    | Refer a Colleague                                         | Logout S             | earch Intera         | active Map       | EndNote >             |                   |                     |                         |
| Add OF   | RCID publications to: My                                                                                                    | Publications Return                                       | to My Researcher Pro | ofile                |                  |                       |                   | My P                | ublications: 109        |
| kchange  | Profile Data Between Researchert                                                                                                    | ) and ORCID   Send My Public                              | cations to: ORCID    |                      |                  |                       |                   |                     |                         |
| RCID Ar  | ticles: 116 record(s) returned                                                                                                    |                                                           |                      |                      |                  |                       |                   |                     |                         |
| elect re | cords or enter a range of records                                                                                                    | and add them to your list. U                              | lp to 100 records ma | y be added at a time | . More informati | on                    |                   |                     |                         |
| ) 1.     | Title: Реальна, віртуальна та інф<br>Author(s): Савченко, ВФ; Шкарле<br>Source: С. М. Шкарлет, В. Ф. Са<br>2016 С. 8-26. Published: 2016<br>Author-provided URL : | эрмаційна економіка<br>т, СМ<br>вченко // Чотирьохрівневе | забезпечення соціа   | ально-економічного   | о розвитку в ум  | овах євроінтеграційні | их процесів : мон | юграфія. – Чернігів | а : ЧНТУ                |
| 2.       | Title: Реальна, віртуальна та інф<br>Author(s): Савченко, ВФ; Шкарле                                                                                              | ормаційна економіка<br>т, CM                              |                      |                      |                  |                       |                   |                     |                         |
| 3.       | Title: Ukraine-EU. Modern Techno<br>Author(s): Shkarlet, S. M.<br>Author-provided URL :                                                                           | logy, Business and Law                                    |                      |                      |                  |                       |                   |                     |                         |
| 4.       | Title: Ukraine–EU. Modern Techno<br>Author(s): Shkarlet, S. M.                                                                                                    | logy, Business and Law                                    |                      |                      |                  |                       |                   |                     |                         |
| RE       | SEARCHERI                                                                                                    | D .                                                       |                      |                      |                  |                       |                   | в                   | дновити масштаб за умов |
| Hom      | e My Researche                                                                                                    | r Profile Refe                                            | r a Colleague        | e Logout             | Searc            | ch Interact           | ive Map           | EndNote >           |                         |
| Ad       | d ORCID publication                                                                                                    | ns to: My Publica                                         | ations Retu          | urn to My Resear     | cher Profile     | ]                     |                   |                     | My Publicatio           |
| Excl     | nange Profile Data Between                                                                                                    | ResearcherID and OR(                                      | CID   Send My Pu     | ublications to: OR   | RCID             |                       |                   |                     |                         |

### І повертаємося у свій профіль ResearcherID

Ваші публікації представлені у профілі

| Other Names: Shkarlet S.<br>E-mail: inform_con<br>URL: http://www<br>Subject: https://social<br>Keywords: https://social<br>ORCID: http://orcid | .M.<br>nfer@ul<br>resear<br>& Econ<br>olar.goo<br>Lorg/00 | rret<br>Cherid comYidF-9603-2018<br>omics<br>gle com uaicitations?luser=_euk8zoaaaaj&ht=uk<br>0.0003-2002-3000-300<br>ta With ORCID                                                                                                    | Primary Institution: Chernitry National University of Technology, ChNUT<br>Sub-org/Dept:<br>Role: Researcher (Academic)<br>Joint Affiliation:<br>Sub-org/Dept:<br>Role:<br>Past Institutions:                                       |                                                                                                 |                                             |
|----------------------------------------------------------------------------------------------------|-----------------------------------------------------------|----------------------------------------------------------------------------------------------------|----------------------------------------------------------------------------------------------------|-------------------------------------------------------------------------------------------------|---------------------------------------------|
| Description: Enter a Desc<br>My URLs: http://www.st                                                                                             | cription<br>tu.cn.ua                                      | /                                                                                                    |                                                                                                    |                                                                                                 |                                             |
| My Publications<br>My Publications (109)<br>View Publications ><br>Citation Metrics                                                             |                                                           | My Publications: View<br>This list is to be used for publications that you have au<br>Science (click here for more information). Click on the                                                                                                    | shored. You have the ability to make this list public or private. If public, then visitors of Researcher(D can see<br>Manage Profile button at the tay right comer of the page and select the Publication Lists tab to change the p | Manage List<br>your scholarly output, and your list will be se<br>rivacy settings of your data. | Add Publications                            |
| Manage   Add<br>ResearcherID labs<br>Create A Badge<br>Collaboration Network<br>Citing Articles Network                                         |                                                           | 109 publication(s)<br>1. Title: Features of the cognitive approach application<br>Source: \$ Shkarlet, M Dubyna -Economic Anna<br>Author-provided URL:                                                                                                    | Id   Page 1 of 11 Go ► II  on to the essence of the financial services market identification. als-X01, 2016, Vol. 158 Issue 3/4(2), p70-74. Sp. Published: 2016                                                                     | Sort by: [Publication Year •] Result                                                            | s per page: 10 •<br>added<br>07-Oct-16      |
| Publication Groups<br>Publication List 1 (0)<br>View Publications<br>Citation Metrics<br>Manage   Add                                           |                                                           | <ol> <li>Tifle: Online Learning: technologies and practice<br/>Source: Online Learning: technologies and pra<br/>3. Tifle: Shkafet S., Dukyna M. / Research of the infi<br/>1, Ussue 1. P. 199-208.</li> <li>Source: Innovative economics and management</li> </ol> | ictice: monograph Published. 2016<br>ormal factors role in the development of the financial services markets / Shkarlet S., Dubyna M. // Innovative<br>nt International Scientifik Refereed & Reviewed Journal Published: 2016      | economics and management. – 2016 Volu                                                           | added<br>17-Jul-16<br>me added<br>07-Oct-16 |
| Publication List 2 (0)<br>View Publications<br>Citation Metrics                                                                                 |                                                           | 4. Title: Ukraine-EU. Modern Technology, Business<br>Author(s): Shkarlet, S. M.<br>Author-provided URL :                                                                                                    | and Law                                                                                                    |                                                                                                 | added<br>10-Oct-16                          |

#### Наукометричні показники

Для того, щоб подивитися статистику цитувань автора по рокам, натисніть **Citation Metrics.** Цитування, індекс Хірша розраховується по даним Web of Science <sup>™</sup>Core Collection, яка нараховує 12,5 тис журналів, тому показники відрізняються від аналогічних Scopus (21,915 журналів) або Google Академії. Тож коли надаєте такі показники завжди вказуйте за якою базою вони обраховані.

|                                                                                                    |                                                                                                    |                                                                                                    |                                                                                                    | Home My Kesearcher Prof     | He Refer a Colleague Li | odont search in  |
|----------------------------------------------------------------------------------------------------|----------------------------------------------------------------------------------------------------|----------------------------------------------------------------------------------------------------|----------------------------------------------------------------------------------------------------|-----------------------------|-------------------------|------------------|
|                                                                                                    | Please be advised that R                                                                                                    | esearcherID will be undergoing ma                                                                  | Intenance on Thursday March 26, 2015 between 20:04                                                      | 0 - 22:00 GMT. We apologize | for any issues this ma  | y cause.         |
| latonov, Maxim O                                                                                                    | R Get A Bange BesearchartD                                                                                                    | Year lates page and badge<br>show only your public data                                            |                                                                                                    |                             | Manuage Pr              | ufile Preview Pr |
| lesearcherilD: D-3238-2                                                                                                    | 015                                                                                                    |                                                                                                    | My institutions (more details)                                                                          |                             |                         |                  |
| Other Names:                                                                                                    |                                                                                                    |                                                                                                    | Primary Institution: Institute of Molecular Biology and Genetics NAS of Ukraine, IMBG                   |                             |                         |                  |
| E-mail: m.o.platonov@imbg.org.ua                                                                                                    |                                                                                                    |                                                                                                    | Sub-org/Dept: Molecular and Quantum Biophysics                                                          |                             |                         |                  |
| URL: http://www.researcherid.com/rid/D-3238-2015                                                                                          |                                                                                                    |                                                                                                    | Role: Researcher (Academic)                                                                             |                             |                         |                  |
| Subject: Enter a Sa                                                                                                    | ubject                                                                                                    |                                                                                                    | Joint Affiliation:                                                                                      |                             |                         |                  |
| Keywords: Enter a Ke                                                                                                    | erword                                                                                                    |                                                                                                    | Sub-org./Dept:                                                                                          |                             |                         |                  |
| ORCID: http://orcid                                                                                                    | 1.0rg/0000-0002-3205-3305                                                                                                    |                                                                                                    | Role:                                                                                                   |                             |                         |                  |
| Exchan                                                                                                    | ge data with ORCID                                                                                                    |                                                                                                    | Past Institutions:                                                                                      |                             |                         |                  |
| and annual                                                                                                    | The Bucklessel Citation I                                                                                                    |                                                                                                    |                                                                                                    |                             |                         |                  |
| Publications                                                                                                    | my Publications: Citation N                                                                                                    | ietrics                                                                                            |                                                                                                    |                             |                         |                  |
| Publications (26)                                                                                                    | This graph shows the number of the<br>Note: Only articles from Web of Sci                                                                         | mes the articles on the publication list have I<br>ience Core Collection with citation data are in | een cited in each of the last 20 years<br>cluded in the calculations. More information about these data |                             |                         |                  |
| ation Metrics >                                                                                                    | 614-41-                                                                                                    | Bi ant at a                                                                                        |                                                                                                    |                             |                         |                  |
| nage I Add                                                                                                    | Citation                                                                                                    | Distribution by year                                                                               | Total Address in Debilionities Link 90                                                                  |                             |                         |                  |
| searcherdD labs                                                                                                    | 22.5                                                                                                    |                                                                                                    | Total Andres in Publication List 20                                                                     | Г                           |                         |                  |
| ate A Badge                                                                                                    | 20.0                                                                                                    |                                                                                                    | Articles with Citation Data, 8                                                                          |                             | 1                       |                  |
| laboration Network                                                                                                    | 17.5                                                                                                    |                                                                                                    | Sum of the Times Cited: 96                                                                              |                             | індекс л                | хірша            |
| ng Arbcies Network                                                                                                    | 15.0                                                                                                    |                                                                                                    | Average Citations per Article, 12.00                                                                    |                             | . ,                     | •                |
| dication Groups                                                                                                    | 12.5                                                                                                    |                                                                                                    | h-index 5                                                                                               |                             |                         |                  |
| uncation and ups                                                                                                    | 75                                                                                                    |                                                                                                    | Last Updated: 03/25/2015 17:11                                                                          |                             |                         |                  |
| A                                                                                                    | 1.4                                                                                                    |                                                                                                    | Con r                                                                                                   |                             |                         |                  |
| blication List 1 (0)                                                                                                    | 50.                                                                                                    |                                                                                                    |                                                                                                    |                             |                         |                  |
| blication List 1 (0)<br>w Publications<br>ation Metrics                                                                                   | 5.0                                                                                                    |                                                                                                    |                                                                                                    |                             |                         |                  |
| blication List 1 (0)<br>nv: Publications<br>ation Metrics<br>nage   <u>Add</u>                                                            | 5.0<br>2.5<br>0.0                                                                                                    |                                                                                                    |                                                                                                    |                             |                         |                  |
| blication List 1 (0)<br>ww.Publications<br>ation.Metrics<br>nage   <u>Add</u>                                                             | 5.0<br>2.5<br>0.0<br><sup>50</sup> <sup>60</sup> <sup>60</sup> <sup>60</sup> <sup>60</sup> <sup>60</sup> <sup>60</sup> <sup>60</sup> <sup>6</sup> | ,,,,,,,,,,,,,,,,,,,,,,,,,,,,,,,,,,,,,,,                                                            |                                                                                                    |                             |                         |                  |
| blication List 1 (0)<br>w Publications<br>ation Metrics<br>nage   <u>Add</u><br>blication List 2 (0)<br>w Publications                    | 5.0<br>2.5<br>0.0<br><i>3 2 2 2 2 2 2 2</i>                                                                                                    | //////////////////////////////////////                                                             | 11                                                                                                    |                             |                         |                  |
| blication List 1 (0)<br>nv Publications<br>ation Metrics<br>nage   <u>Add</u><br>blication List 2 (0)<br>nv Publications<br>ation Metrics | 5.0<br>2.5<br>0.0<br>8 8 8 8 8 8                                                                                                    | //////////////////////////////////////                                                             | 1. A. A. A. A. A. A. A. A. A. A. A. A. A.                                                               |                             |                         |                  |

#### ORCID акумулює всі ідентифікатори

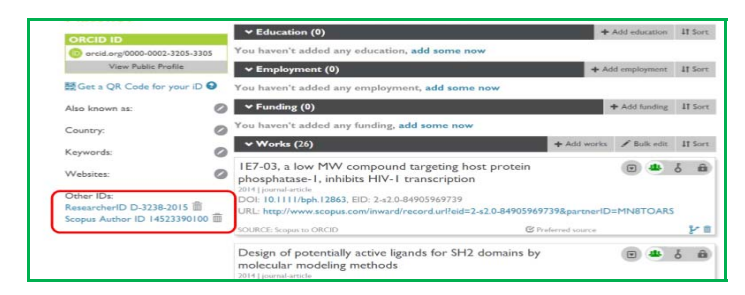

Це ваше CV (Curriculum Vitae) за допомогою якого Ви можете представити етапи Вашого навчання і роботи, вказати досягнення та особисті якості, яке завжди готове, і будь-якої миті може бути переглянуто, потенційними колегами або рецензентам.

#### Використані джерела:

- 1. Тихонкова Ірина. <u>http://biopolymers.org.ua/Orcid.pdf</u>.
- 2. Науково-технічна бібліотека ТНТУ імені Івана Пулюя:

http://library.tntu.edu.ua/wp-content/uploads/2015/03/orcid\_.pdf

3. http://grant.hse.ru/Public/ResearcherID.pdf

### Корисні посилання:

1. Методичне керівництво по роботі з Web of Knowledge, Researcher ID и Endnote Web. http://www.istu.edu/docs/science/2013/WoK.PDF

2. Як публікуватися в міжнародних рецензованих виданнях:

http://mon.gov.ua/activity/nauka/atestacziya-kadriv-vishhoyi-kvalifikacziyi/yak-publikuvatisya-v-mizhnarodnix-reczenzovanix-vidannyax.html.

3. Інструменти ученого: ORCID, Scopus, Google-академія: <u>https://www.youtube.com/watch?v=qcehVtESRUY</u>
4. Реєстрація в єдиному міжнародному реєстрі вчених ORCID: <u>https://www.youtube.com/watch?v=i6b1-sC-8u0</u>
5. Як зареєструвати профіль ResearcherID https://www.youtube.com/watch?v=zSqTemSNyZU
6. Пошук по автору и ResearcherID – семінар: https://www.youtube.com/watch?v=JRWldhgbVMo&ebc=ANyPxKoQS8r\_ZeV7g7sx0V8iyT7RnX6s8PRKBgXpVt JUdqpfuECwVwKjVri5H3qtZ6Sqynx9X2NsefwgzXDSDuqIuUdzTvcNg

Відділ підготовки науково-педагогічних кадрів Підготувала: Кормило І.М. Пропозиції та зауваження надсилайте на адресу: nauk\_life@ukr.net

#### Чернігівський національний технологічний університет Chernihiv National University of Technology 2016

http://www.stu.cn.ua/